## M03-1: Arbeit mit der SMART-Notebook-Software I

1. Die Seitenleiste am linken Rand des Bildschirms gibt ihnen einen Überblick über die Folien ihrer Präsentation und deren Gliederung. Am linken, unteren Rand der Leiste lassen sich Folien hinzufügen und löschen.

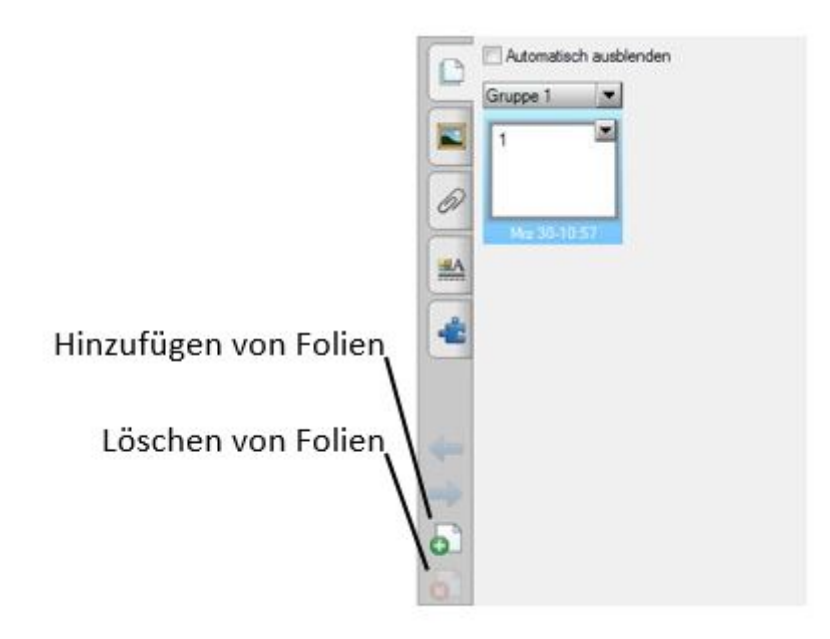

2. Ausschneiden von Bildschirmausschnitten und Einfügen der Ausschnitte in die SMART-Notebooksoftware.

Mithilfe des SMART-Aufnahme-Tools lassen sich unterschiedliche Arten von Bildschirmfotos erzeugen (von links nach rechts):

- 1. Sie können mit dem Finger einen viereckigen Ausschnitt wählen.
- 2. Es wird der Inhalt der aktuellen Folie ausgeschnitten
- 3. Es wird ein Foto des gesamten Bildschirminhalts gemacht.
- 4. Sie können mit dem Finger frei Hand einen Ausschnitt wählen.

| î 🖬 A    |       |       | 23 |
|----------|-------|-------|----|
| <b>1</b> | 10-   |       |    |
| Aut      | fneue | Seite |    |

Last update: 2017/06/23 14:07

From: https://www.foc.geomedienlabor.de/ - Frankfurt Open Courseware

Permanent link:

https://www.foc.geomedienlabor.de/doku.php?id=courses:workshops:ws-smartboard:material:m03-1&rev=1498219637

Last update: 2017/06/23 14:07

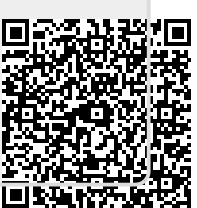